1. Нажмите кнопку «Пуск» в левом нижнем углу экрана. Из появившегося меню выберете пункт «Панель управления» и нажмите на него левой кнопкой мыши.

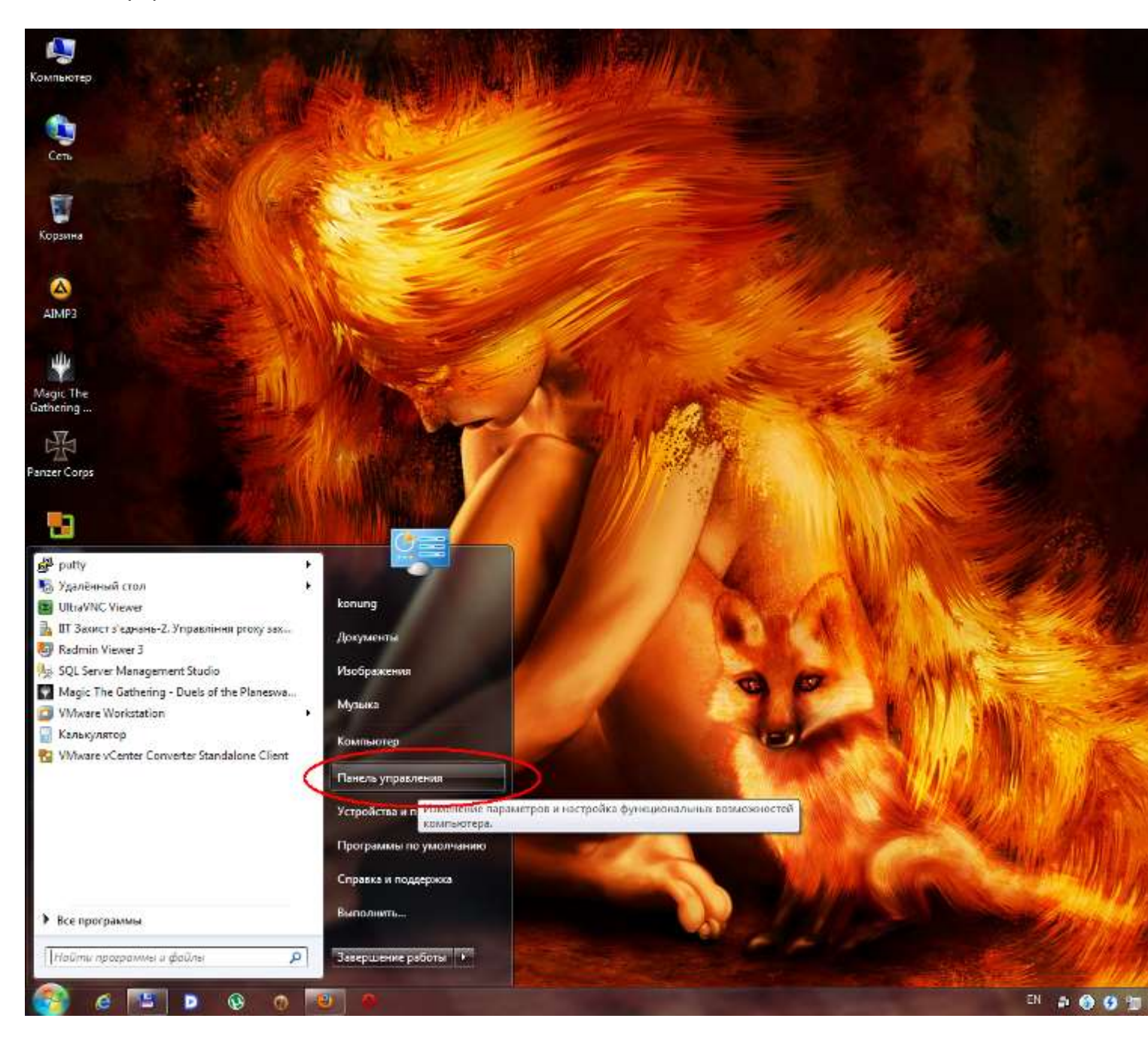

2. В появившемся окне выберете пункт «Сеть и Интернет».

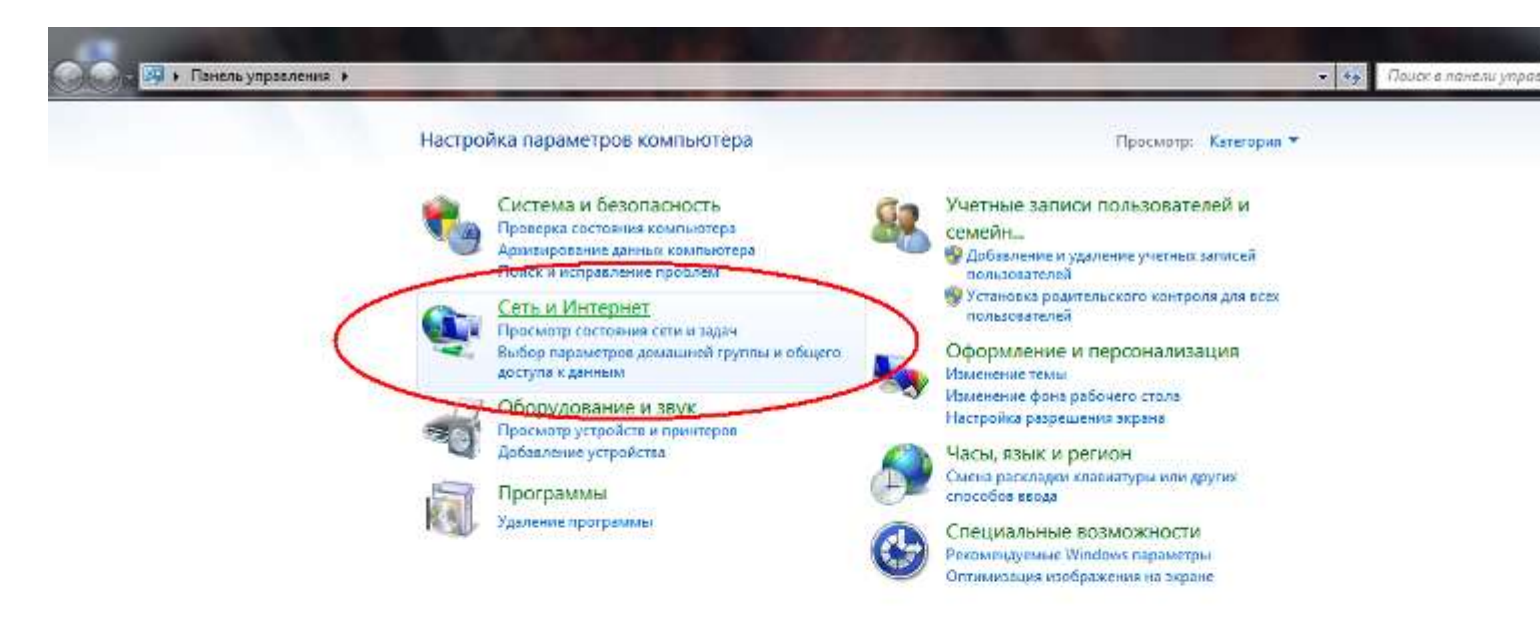

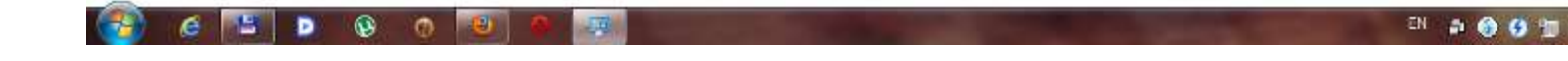

3. В меню «Центр управления сетями и общим доступом» необходимо выбрать подменю «Просмотр состояния сети и задач».

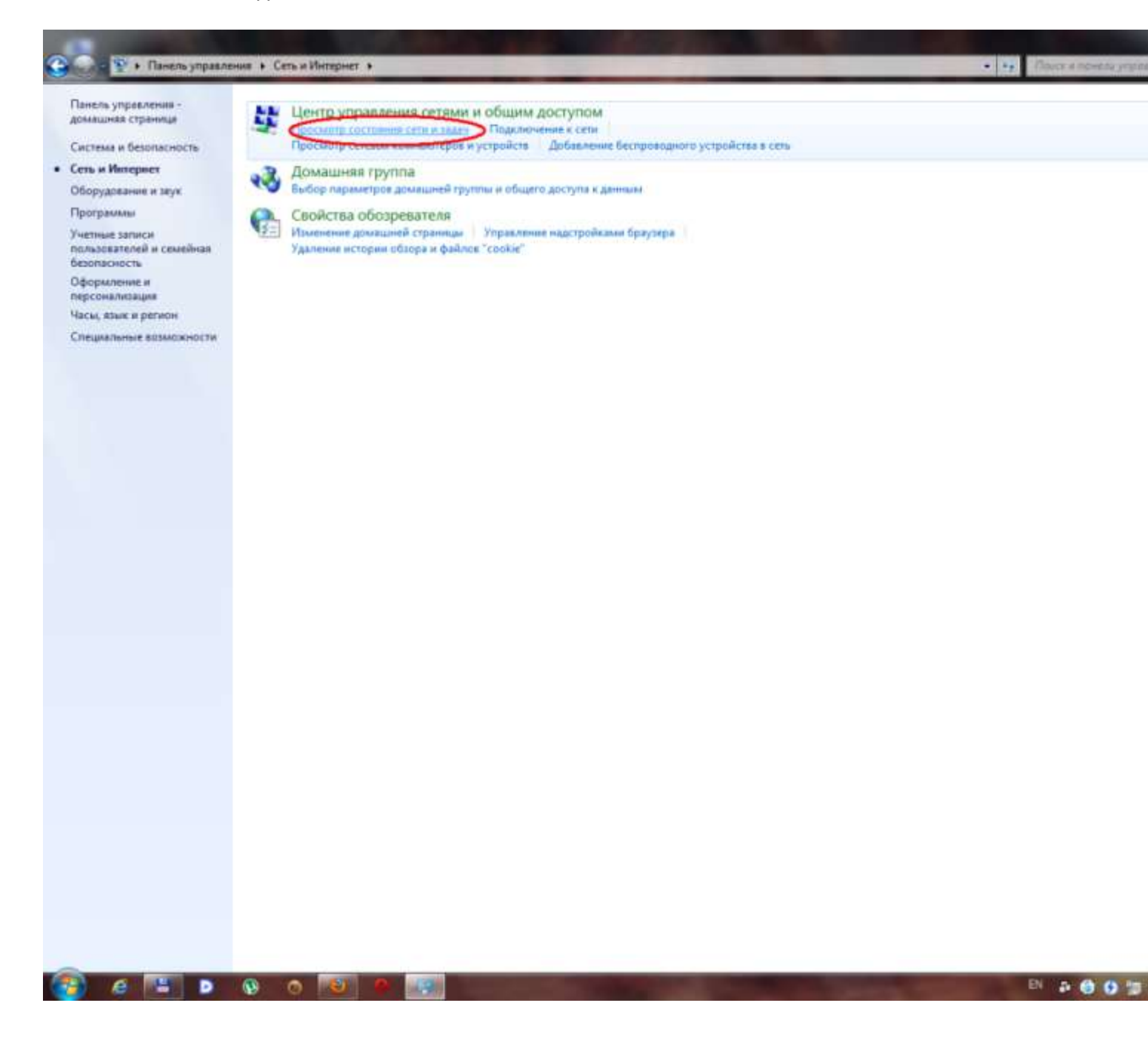

4. В боковой панели появившегося окна выберете пункт меню «Изменение параметров адаптера».

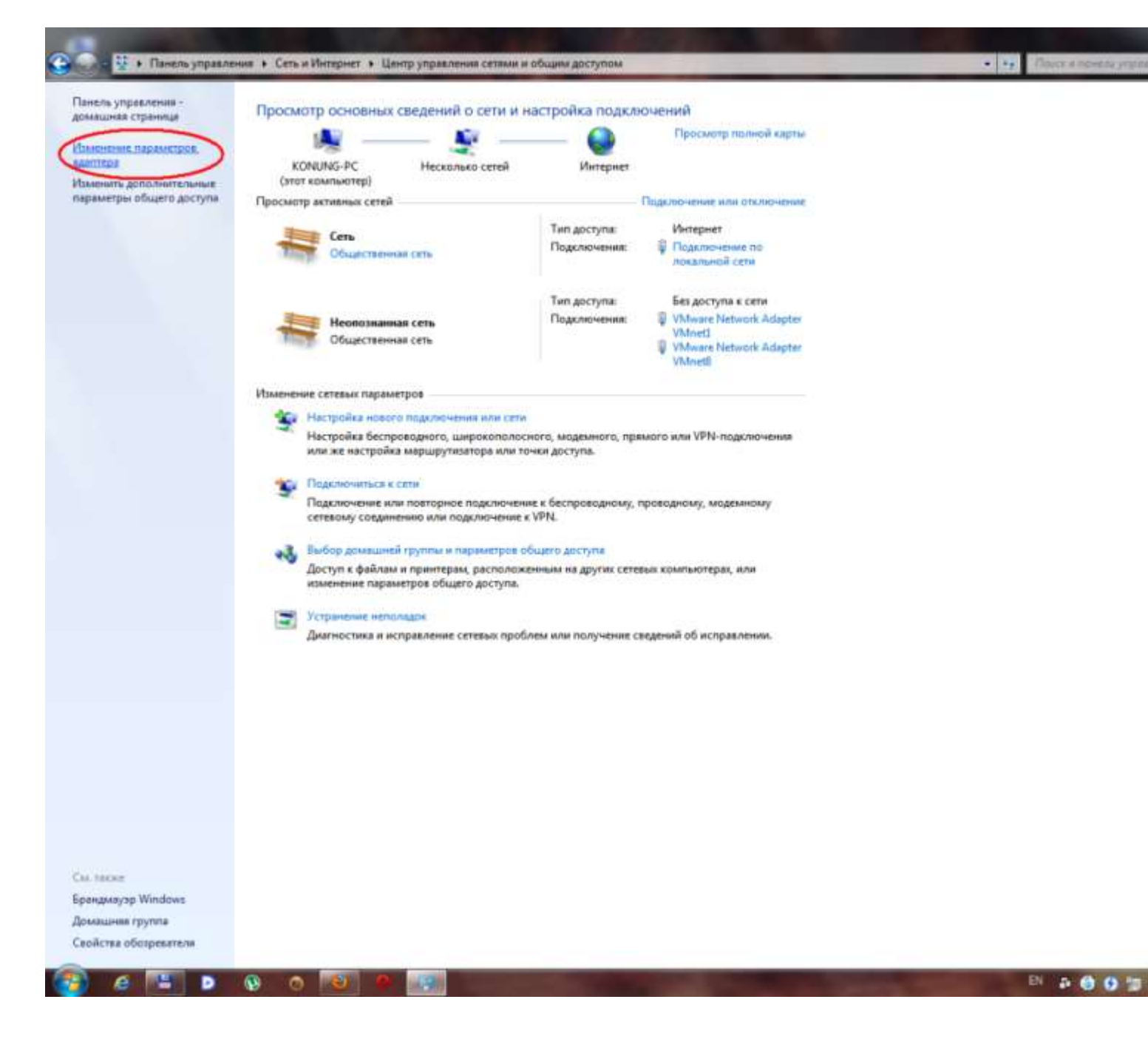

5. Выберете из списка подключений нужный Вам сетевой адаптер.

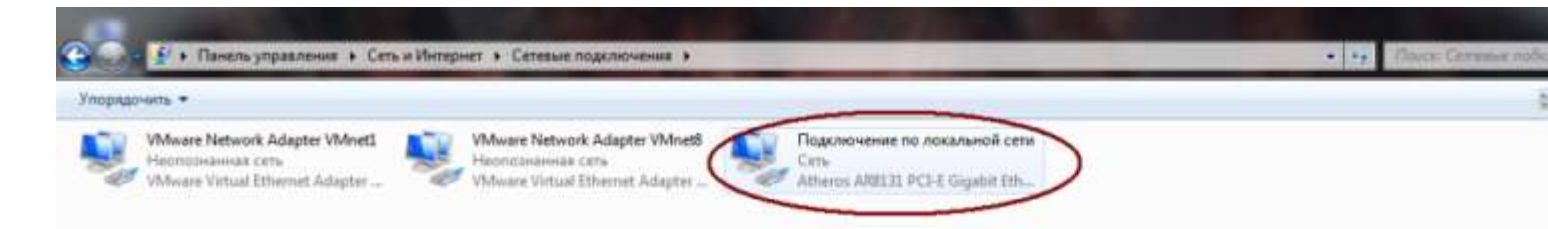

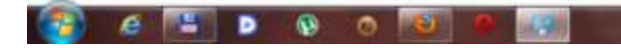

D 2001

6. Если данный сетевой адаптер выключен, то необходимо включить его, нажав на нем правой кнопкой мыши и выбрав из всплывшего меню пункт «Включить».

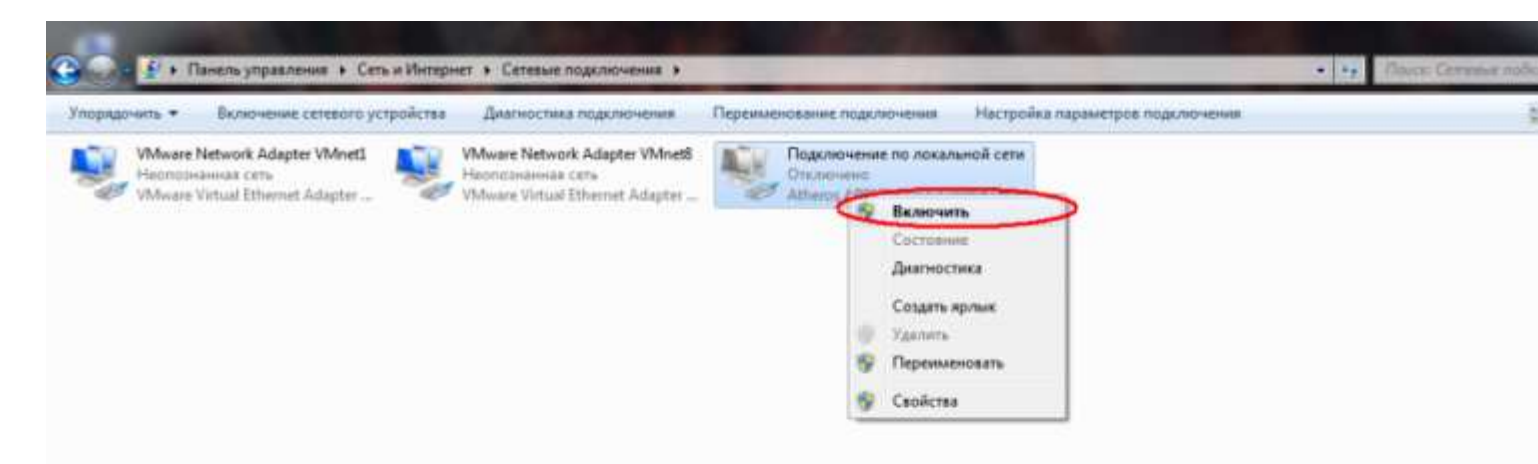

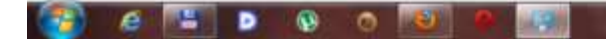

EN 🔉 🌀 😏 🗐

7. После этого необходимо проверить, чтобы рабочая станция была настроена на получение логического (IP) адреса автоматически (по протоколу DHCP). Для этого необходимо нажать на иконке рабочего сетевого адаптера правой кнопкой мыши и выбрать во всплывшем меню пункт «Свойства».

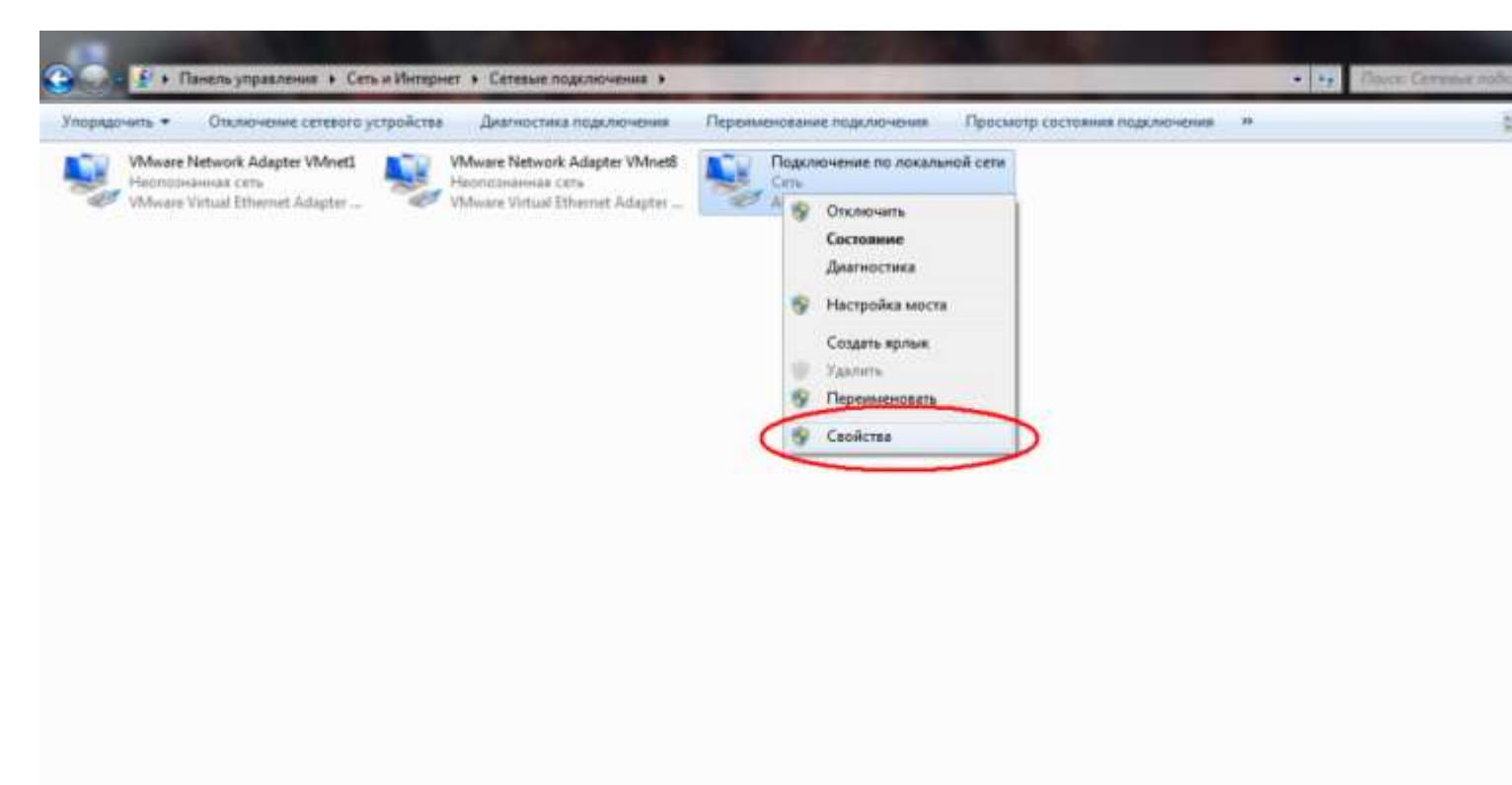

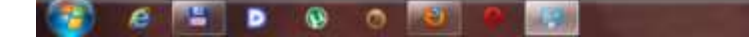

EN (2) 🙆 🚯 📁

 Проверьте, чтобы возле каждого пункта в окошке «Отмеченные компоненты используются этим подключением» были поставлены галочки. После этого в свойствах сетевого адаптера необходимо выбрать пункт «Протокол Интернета версии 4 (TCP/IPv4)» и нажать на кнопку «Свойства».

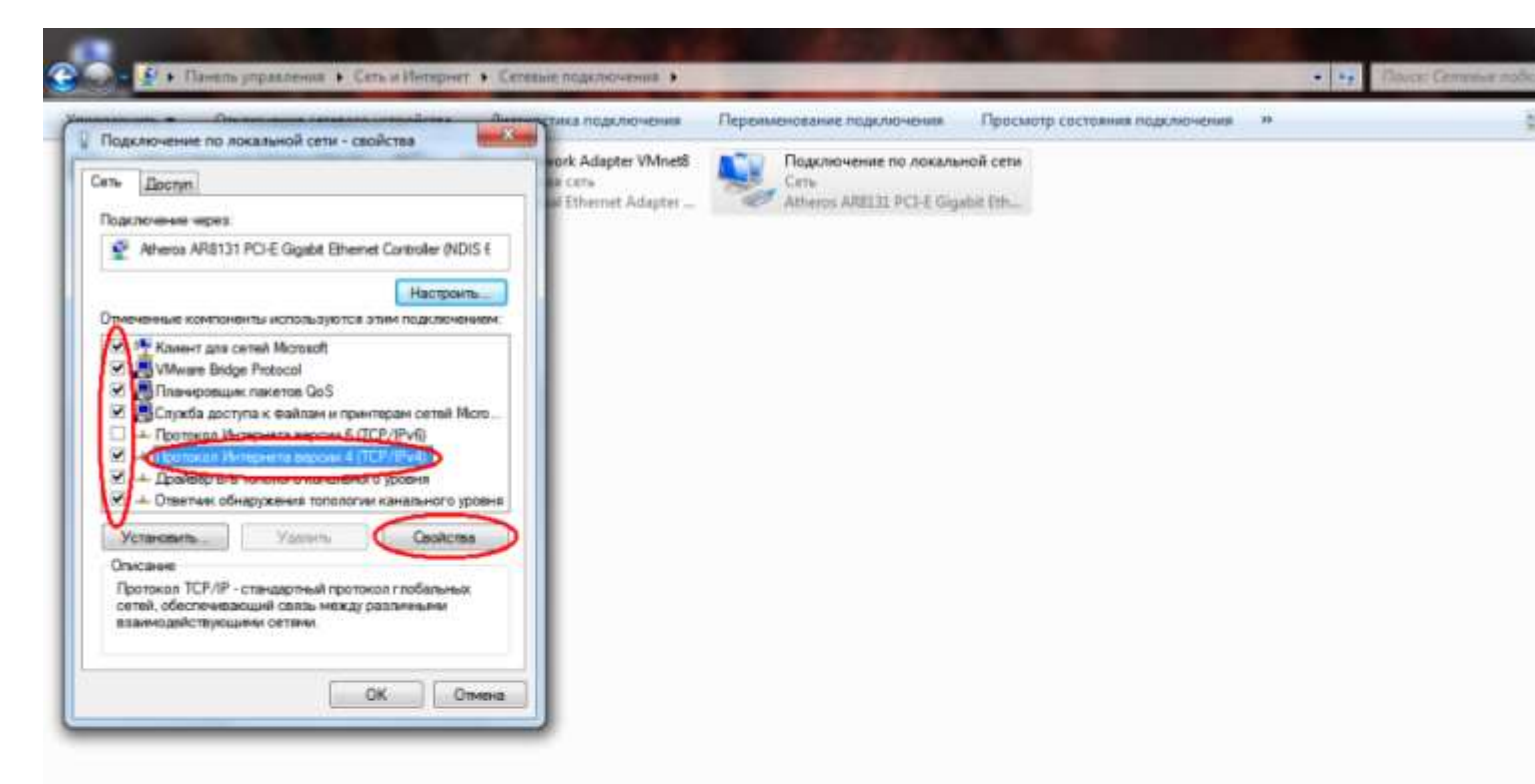

## 월 🧉 🕒 D 🚯 O 🔟 🖉 📖

## EN (2) 🕤 💮 💯

9. В свойствах протокола необходимо выбрать пункты «Получить IP-адрес автоматически» и «Получить адрес DNS-сервера автоматически». После этого необходимо закрыть окно нажатием кнопки «OK», и закрыть окно свойств сетевого адаптера, также нажав кнопку «OK».

|                                                                                                    | 22                                              | ка подключения                               | Переименование подключения         | Просмотр состояния подслючения | 39 |  |
|----------------------------------------------------------------------------------------------------|-------------------------------------------------|----------------------------------------------|------------------------------------|--------------------------------|----|--|
| m. Dooryn                                                                                                    | in or<br>sa                                     | k Adapter VMnet8<br>Cers<br>Ethernet Adapter | Carte<br>Athenos AREI31 PCI-E Gigs | Hoñ ceta                       |    |  |
| Свойства: Протокол Интернета версии 4 (ТО                                                                                        | СРЛРи4)                                         | <b></b>                                      |                                    |                                |    |  |
| Общие Альтернативная конфигурация                                                                                                |                                                 |                                              |                                    |                                |    |  |
| Паралятры IP погут назначаться автопатия<br>поддерживает эту возножность. В противн<br>IP ножно полученть у свтевого аднинестрат | чески, если сеть<br>юн случае парачетры<br>ора. |                                              |                                    |                                |    |  |
|                                                                                                    | 37.0                                            |                                              |                                    |                                |    |  |
| <ul> <li>Использовать следующим зр-адрес:</li> </ul>                                                                             |                                                 |                                              |                                    |                                |    |  |
| in-aper                                                                                                    | N 94                                            |                                              |                                    |                                |    |  |
| Macion regarierati                                                                                                    | - 14 TA                                         |                                              |                                    |                                |    |  |
| Ondered arrest                                                                                                    | 2.12                                            |                                              |                                    |                                |    |  |
| о Получить адрес DNS-сервера авточать                                                                                            | HEDDI                                           |                                              |                                    |                                |    |  |
|                                                                                                    | cepsepos:                                       | _                                            |                                    |                                |    |  |
| O Honorie Josenie Chezylowie Appece Diro                                                                                         |                                                 |                                              |                                    |                                |    |  |
| <ul> <li>Опользовать следующие адреса Dr6</li> <li>Предпочитавный Dr6-сприпр:</li> </ul>                                         |                                                 |                                              |                                    |                                |    |  |
| O Konnessens Degyouwe Appela Dis<br>Poesnorwitaenuel DVS-organip<br>Arturopeatrianeuel DVS-organip                               | 2.4                                             |                                              |                                    |                                |    |  |
| О использовать следующих дереса UKS<br>Предоснитаемый DMS-серапр<br>Альтернотленый DMS-серапр                                    | Дагальнтельн                                    | 0                                            |                                    |                                |    |  |

## 🚳 6 🖼 Þ 😣 o 💌 A 📖

## EN (2 6) 69 10